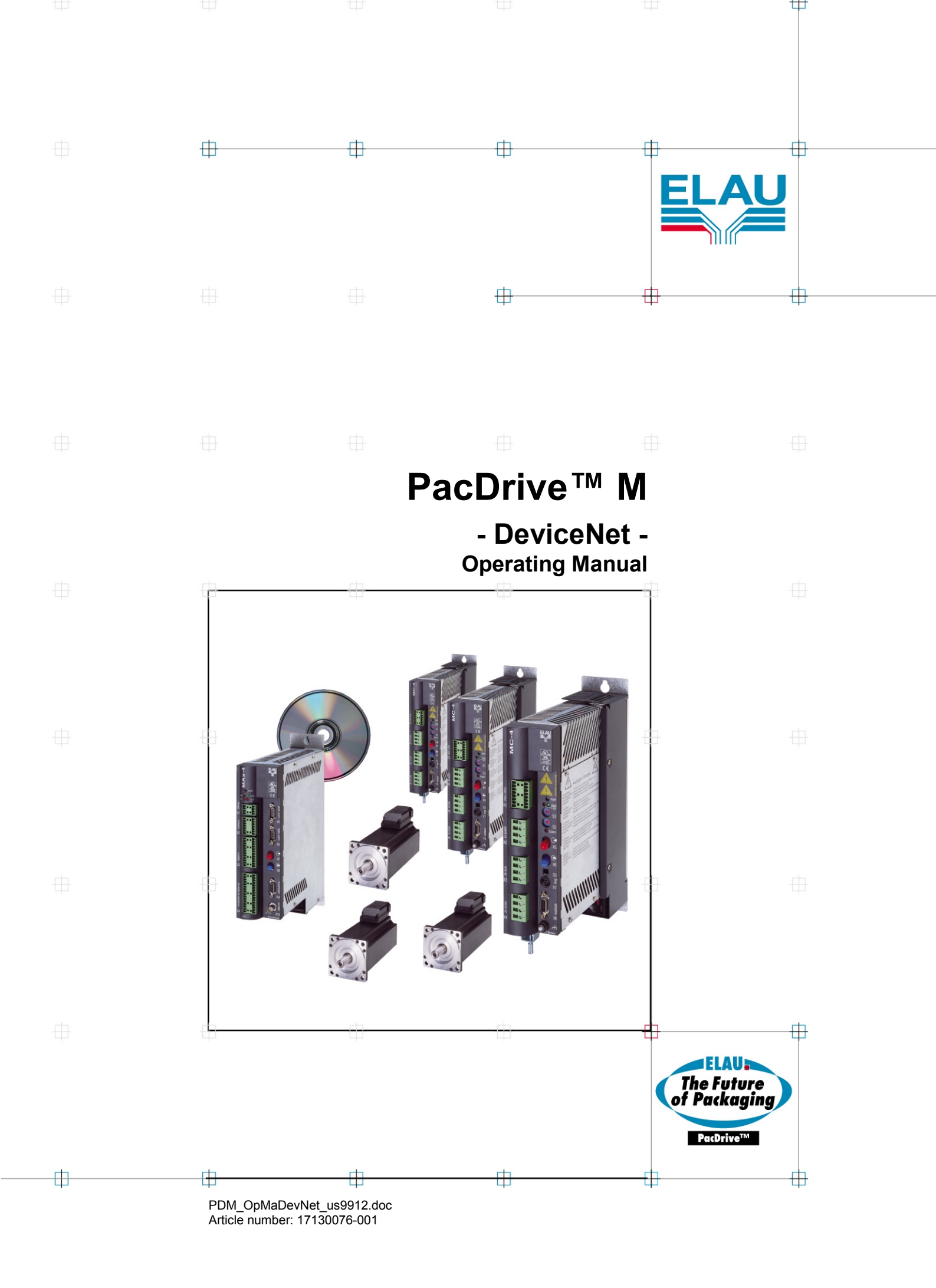

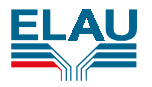

### IMPRINT

© All rights reserved to ELAU AG, also in case of patent right applications.

No part of this documentation and the related software and firmware may be reproduced, rewritten, stored on a retrieval system, transmitted or translated into any other language or computer language without the express written consent of ELAU AG.

Any possible measure was taken to ensure the that this product documentation is complete and correct. However, since hardware and software are continuously improved, ELAU makes no representations or warranties with respect to the contents of this product documentation.

#### Trademarks:

IBM PC, XT, AT, PS/2 are registered trademarks of International Business Machine Corporation.

Microsoft, MS and MS-DOS are registered trademarks, Windows and Windows 386 are trademarks of Microsoft Corporation.

Intel is a registered trademark and 80286, 80386, 80486, Pentium are trademarks of Intel Corporation.

Acrobat® Reader Copyright© 1987-1996 Adobe Systems Incorporated. All rights reserved.

Adobe and Acrobat are trademarks of Adobe Systems Incorporated, which may be registered in certain legal areas.

All other trademarks mentioned in this documentation are the exclusive property of their manufacturers.

ELAU AG Dillberg 12 D-97828 Marktheidenfeld

Tel.: 0 93 91 / 606-0 Fax: 0 93 91 / 606-300

eMail: <u>info@elau.de</u> Internet: http://www.elau.de

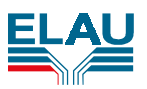

## Contents

| 1 | Safety                                                                                                    | 5                                                    |
|---|----------------------------------------------------------------------------------------------------|------------------------------------------------------|
|   | <ul> <li>1.1 Target Group</li></ul>                                                                                                    | 6<br>6<br>7<br>8<br>8<br>9                           |
| 2 | Transportation, Storage, Unpacking                                                                                                    | . 10                                                 |
|   | <ul> <li>2.1 Transportation</li></ul>                                                                                                    | . 10<br>. 10<br>. 10<br>. 10<br>. 10                 |
| 3 | Description                                                                                                    | . 11                                                 |
|   | <ul><li>3.1 In General</li><li>3.2 Technical Data</li></ul>                                                                               | . 11<br>. 12                                         |
| 4 | Installation                                                                                                    | . 13                                                 |
|   | <ul> <li>4.1 Components with Risk of Electro Static Discharge (ESD)</li></ul>                                                             | . 13<br>. 14<br>. 18                                 |
| 5 | Commissioning                                                                                                    | . 19                                                 |
|   | <ul> <li>5.1 General Notes on Setting Parameters, Configuration and Programming</li> <li>5.2 Setting Parameters / Configuration</li></ul> | . 20<br>. 21<br>. 21<br>. 21<br>. 26<br>. 26         |
|   | 5.3 Programming         5.3.1 In General         5.3.2 Correlation between Configuration and IEC Access                                   | . 27<br>. 27<br>. 27                                 |
|   | 5.3.2.1       Symbolic Access with Parameter Names                                                                                        | .28<br>.29<br>.30<br>.30<br>.31<br>.32               |
| 6 | Diagnosis and Maintenance                                                                                                    | . 35                                                 |
| - | <ul> <li>6.1 In General</li></ul>                                                                                                    | . 35<br>. 35<br>. 36<br>. 37<br>. 37<br>. 38<br>. 38 |
| 7 | Appendix                                                                                                    | . 39                                                 |
|   | <ul> <li>7.1 Service Addresses</li></ul>                                                                                                  | . 39<br>. 40<br>. 41<br>. 42<br>. 44<br>. 45<br>. 46 |
|   | 7.8 Form for Error Report                                                                                                    | . 47                                                 |

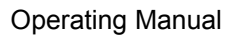

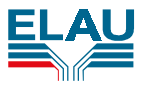

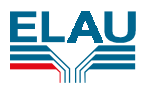

## 1 Safety

This chapter describes the general requirements for working safely. If the work involves any remaining risk, we will

- point this out in the respective passages,
- warn you of any possible danger and
- describe how the danger can be avoided.

In addition to this operating manual, please observe

the prohibiting, warning and mandatory signs as well as the warnings on the components in the switching cabinet,

- the corresponding laws and regulations,
- the legal requirements concerning accident prevention,
- the operating instructions for the other components.

Always keep the operating manuals close to the machine.

#### **Depiction Conventions**

| Special characters                 | Meaning                                  |  |
|------------------------------------|------------------------------------------|--|
| •                                  | Marks the first level of an enumeration  |  |
| -                                  | Marks the second level of an enumeration |  |
| >                                  | Marks instructions for an action         |  |
| VERSALVE TEXT<br>(capital letters) | Marks an operating element               |  |

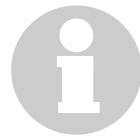

#### INFORMATION

Should you not be able to solve problems with the help of this manual, please contact

ELAU AG - Abteilung Kundendienst -

Postfach 1255 D-97821 Marktheidenfeld

Phone: 09391 / 606 - 142 Fax: 09391 / 606 - 300

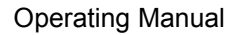

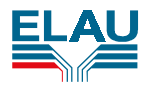

### 1.1 Target Group

This operating manual is aimed exclusively at technically qualified staff with detailed knowledge in the field of automation technology.

Only qualified staff can understand the significance of the notes and explanations and act accordingly.

The Device Net operating manual is a supplement to the PacDrive<sup>™</sup> M operating manual and is to enable the end customer to help himself or get help in case of any problems with the PacDrive<sup>™</sup> M system.

For the sake of clarity, this operating manual does not contain all details on all functions of the PacDrive<sup>™</sup> M system and cannot take into account any feasible case of installation, operation or maintenance. Should you encounter specific problems not described in sufficient detail here, please contact ELAU.

### 1.2 Explanation of Safety Notes

### 1.2.1 Risk Categories

We differentiate between different categories of safety notes. The table below shows which danger and possible consequences the symbols (pictographs) and keywords point out.

| Pictograph | Damage to | Keyword     | Definition                                                            | Consequences                                                       |
|------------|-----------|-------------|-----------------------------------------------------------------------|--------------------------------------------------------------------|
|            | ersons    | DANGER!     | immediately impending danger                                          | death or very serious<br>injuries                                  |
|            |           | WARNING!    | possibly dangerous situation                                          | possibly death or very serious injuries                            |
| <b></b>    | Ľ         | CAUTION     | less dangerous<br>situation                                           | light or minor injuries                                            |
| Things     |           | ATTENTION   | situation that may result in material damage                          | damage to<br>- the machine and its<br>environment<br>- the product |
| 8          | -         | INFORMATION | tips for usage and other<br>important/useful<br>information and notes | no dangerous or harmful<br>consequences for<br>persons or things   |

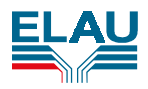

### 1.2.2 Further Pictographs

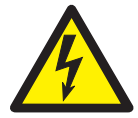

Warning! Dangerous Voltage!

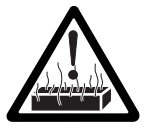

Warning! Hot components!

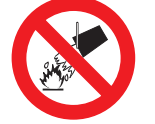

Do not extinguish with water!

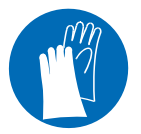

Wear protective gloves!

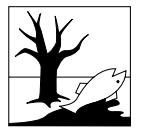

Watch out for environmental protection!

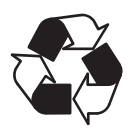

Forward these components for recycling!

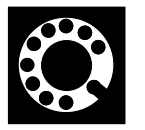

Contact address.

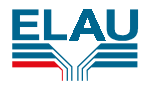

### 1.3 Use as Directed

The components the MAx-4 PacController may only be used for the applications described in this Operating Manual and only in combination with third-party devices and components recommended or approved by ELAU.

Any other application is not regarded as "Use as directed".

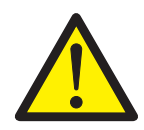

#### WARNING!

Risk of injury due to use other than directed.

If the MAx-4 is used in a different way than described above or modified without ELAU's approval, persons may be injured and material damage may occur.

"Use as Directed" includes that you

- observe the Operating Manual,
- observe the instructions for inspection and maintenance.

### 1.4 Duties of the Machine Manufacturer

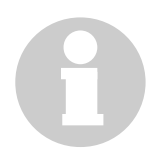

The machine manufacturer has to carry out a danger, error and risk analysis for the specific situation at his machine and implement appropriate safety arrangements and safety measures in accordance with the valid safety regulations.

Safety is guaranteed if uncontrolled movements from standstill and during controlled movement of the drive can be prevented.

The safety arrangements must be made in such a way that no dangerous situation can occur in case of an error.

Regarding the safety of people, this can be achieved e.g. by preventing people from entering or reaching into the danger zone while the plant is in operation (passive protection by means of blocked access, protective fences...).

The following norms, directives and regulations, among others, must be observed:

- DIN EN 60204 machine safety: electric equipment of machines (VDE-0113 section 1).
- DIN EN 292 sections 1 and 2 machine safety: basics, general design rules.
- Universally valid rules for safety and accident prevention.
- Start-up operation is not allowed until it has been proved that the machine in which the products are installed complies with the rules of EC directive 89/392/EEC (machine directive).
- Operation is only permitted if the national EMC requirements for the respective application are fulfilled. In the EU, the valid EMC directive is 89/336/EEC.
- DIN EN 50178 equipment of high-voltage systems with electronic operating means.

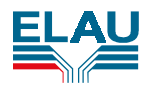

## 1.5 Further Safety Notes

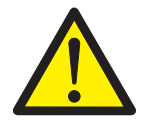

### WARNING!

By all means observe the safety notes in the PacDrive<sup>™</sup> M operating manual.

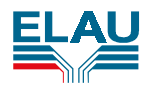

# 2 Transportation, Storage, Unpacking

### 2.1 Transportation

- > Avoid shocks.
- > Immediately check units for transport damage and inform your transport company, if necessary.

### 2.2 Storage

Store units in a clean, dry place.

#### Storage conditions:

- air temperature between –25°C and +70°C.
- temperature fluctuations max. 30 K per hour.

### 2.3 Unpacking

- > Check whether the delivery is complete.
- > Check all units for transport damage.

### 2.3.1 Type Plate

The type plate contains all necessary information:

|         | MAX-4/10/01/008/99/1/1/00 |                               |                   |
|---------|---------------------------|-------------------------------|-------------------|
|         | 13130255-008              | HW: 630062                    |                   |
|         | 507298.0010               | SW: 00.05.00<br>00209D00-60AB |                   |
| produ   | uct name:                 | e.g. MAX-4/10/01/008/99/1/    | <b> </b><br>'1/00 |
| article | e number:                 | e.g. 13130255-008             |                   |
| serial  | number                    | e.g. 507298.0010              |                   |
| produ   | uction date:              | e.g. S33                      |                   |
| hardv   | ware version              | e.g. HW:630062                |                   |

#### software version e.g. SW:00.05.00

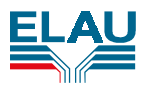

## 3 Description

### 3.1 In General

#### DeviceNet

DeviceNet is a layer 7 protocol by Allen-Bradley. The network is based on an object-oriented communication model.

DeviceNet is based on the tried and tested CAN (Controller Area Network) technology and is an open network.

#### CAN bus

The CAN (Controller Area Network) bus is a serial, message-oriented communication protocol. The CAN bus permits highly efficient communication between stations connected to this bus.

The CAN bus is characterized by the following features:

- transmission rate up to 1 Mbit/sec (for DeviceNet 500 kbit/sec)
- great data security thanks to efficient error recognition mechanisms
- widespread market availability
- priority-controlled message exchange

Moreover, this bus system has multi-master capacity and can even send broadcast messages.

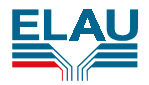

## 3.2 Technical Data

| Product name                                  | optional module DeviceNet Slave                           |  |
|-----------------------------------------------|-----------------------------------------------------------|--|
| Order number                                  | 51 13 02 40                                               |  |
| Inputs/outputs                                | max. 255 Bytes Slave                                      |  |
| Process mapping                               | max. 512 Byte                                             |  |
| Dimensions (length x width x                  | 90 x 96 x 23 mm PC/104                                    |  |
| height)                                       |                                                           |  |
| Admissible ambient temperature                |                                                           |  |
| - for operation                               | 0 +55°C                                                   |  |
| <ul> <li>for storage and transport</li> </ul> | -20°C +80°C                                               |  |
| Supply voltage                                | DC 5V $\pm$ 5%, typ. 650mA, internally from the main unit |  |
| Interface                                     | ISO 11898, max. 500kBaud, potential-free                  |  |
| Approbation                                   | CE sign EN 55011 class B for emission                     |  |
|                                               | EN 50082-2 for EMC                                        |  |

Table: Technical data: DeviceNet Slave optional module

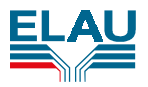

## 4 Installation

### 4.1 Components with Risk of Electro Static Discharge (ESD)

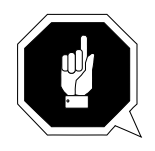

The assembly group contains electro statically endangered components, which can easily be destroyed if handled inexpertly. If you need to work with electronic assembly groups anyway, please observe the following notes:

- Only touch electronic assembly groups if this is inevitable because work must be done on them.
- If you need to touch assembly groups anyway, discharge your own body immediately before doing so.
- Assembly groups must not get in contact with highly insulating materials e.g. plastic parts, insulating table tops, clothing made from artificial fiber.
- > Assembly groups may be placed on conducting surfaces only.
- Assembly groups and components may only be stored or transported in conducting packaging (e.g. metal-coated plastic or metal containers).
- If the packaging has no conducting capacity, the assembly groups must be wrapped in conducting material before they are packed. In this case, use e.g. conducting foamed material or household aluminum foil.

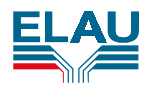

### 4.2 Installation of the Optional Modules

If the MAx-4 PacController is ordered with optional functions, it is supplied with the optional modules already installed.

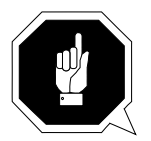

#### ATTENTION!

Optional modules must be installed by ELAU staff only. If the user himself installs an optional module and/or opens the MAx-4 PacController, the warranty becomes void.

As the MAx-4 PacController must be opened to install the optional modules, absolutely observe the ESD protection measures.

One DeviceNet slave optional module can be installed per MAx-4 PacController.

#### Procedure:

- 1. Prepare DeviceNet optional module
  - Set interrupt level:

connect interrupt 7 or 9 (I7,I9) on jumper side (only one jumper may be connected!)
Set IO address (0xCC000) via :

| Jumper designation | Setting       |
|--------------------|---------------|
| ADR 11             | connected     |
| ADR 12             | connected     |
| ADR 13             | connected     |
| ADR 14             | not connected |
| ADR 15             | not connected |
| ADR 16             | connected     |
| ADR 17             | connected     |
| ADR 18             | not connected |
| ADR 19             | not connected |

> Connect the readily supplied flat strip cable to DeviceNet connection

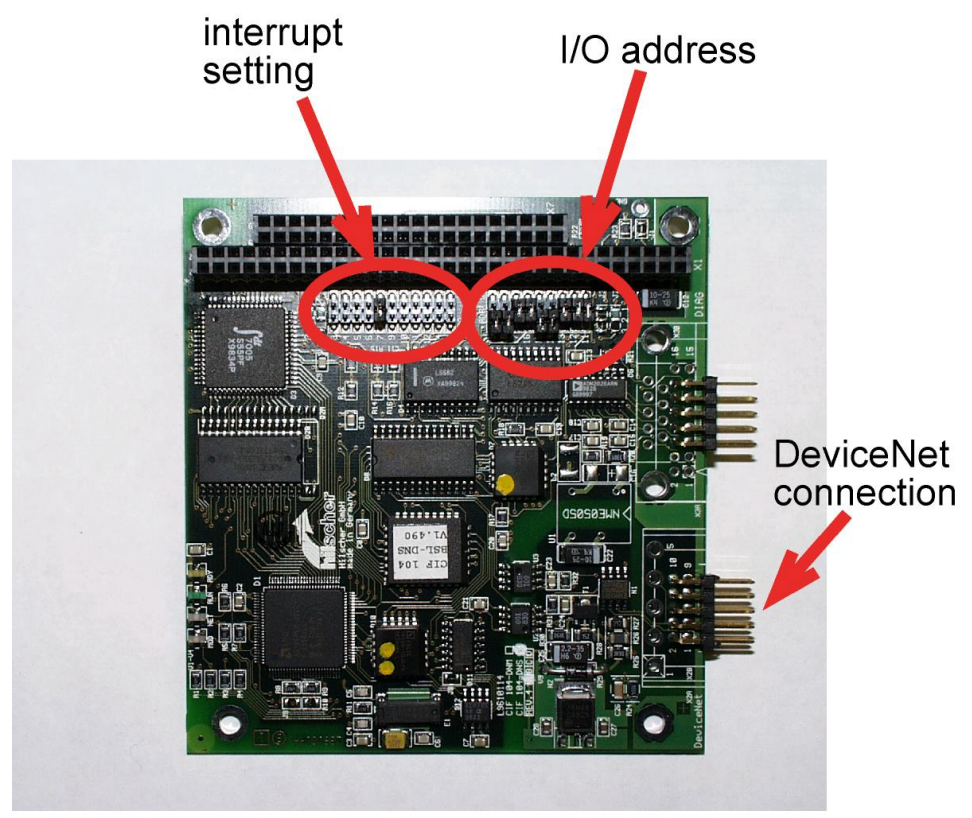

PDM\_OptMoDevNetSI\_us9912.fh8

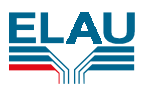

- 2. Prepare MAx-4 PacController
  - Remove cover (4 recessed-head screws)
  - Remove DIE cable on X22
  - > Remove front-side D-Sub preparation (on earthing stub) of the MAx-4 PacController casing.
- 3. Install DeviceNet module
  - Insert DeviceNet module into MAx-4 PacController as shown
  - Screw together 5-pin Combicon outlet and MAx-4 PacController casing, using the readily supplied fixing set.
  - Screw on DeviceNet module, using the readily supplied M3x6 screws
     Reconnect DIE cable to X22

  - Replace MAx-4 PacController cover and fix with M3x4 screws

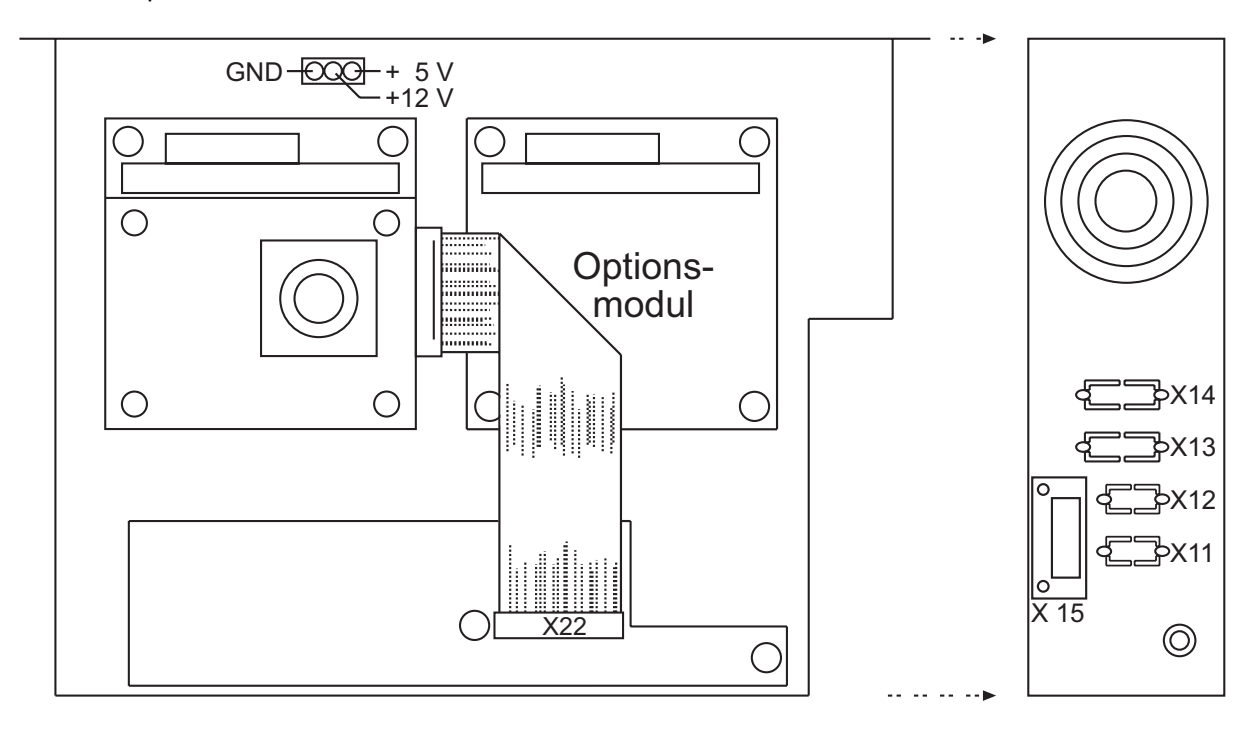

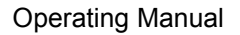

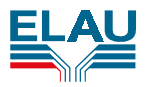

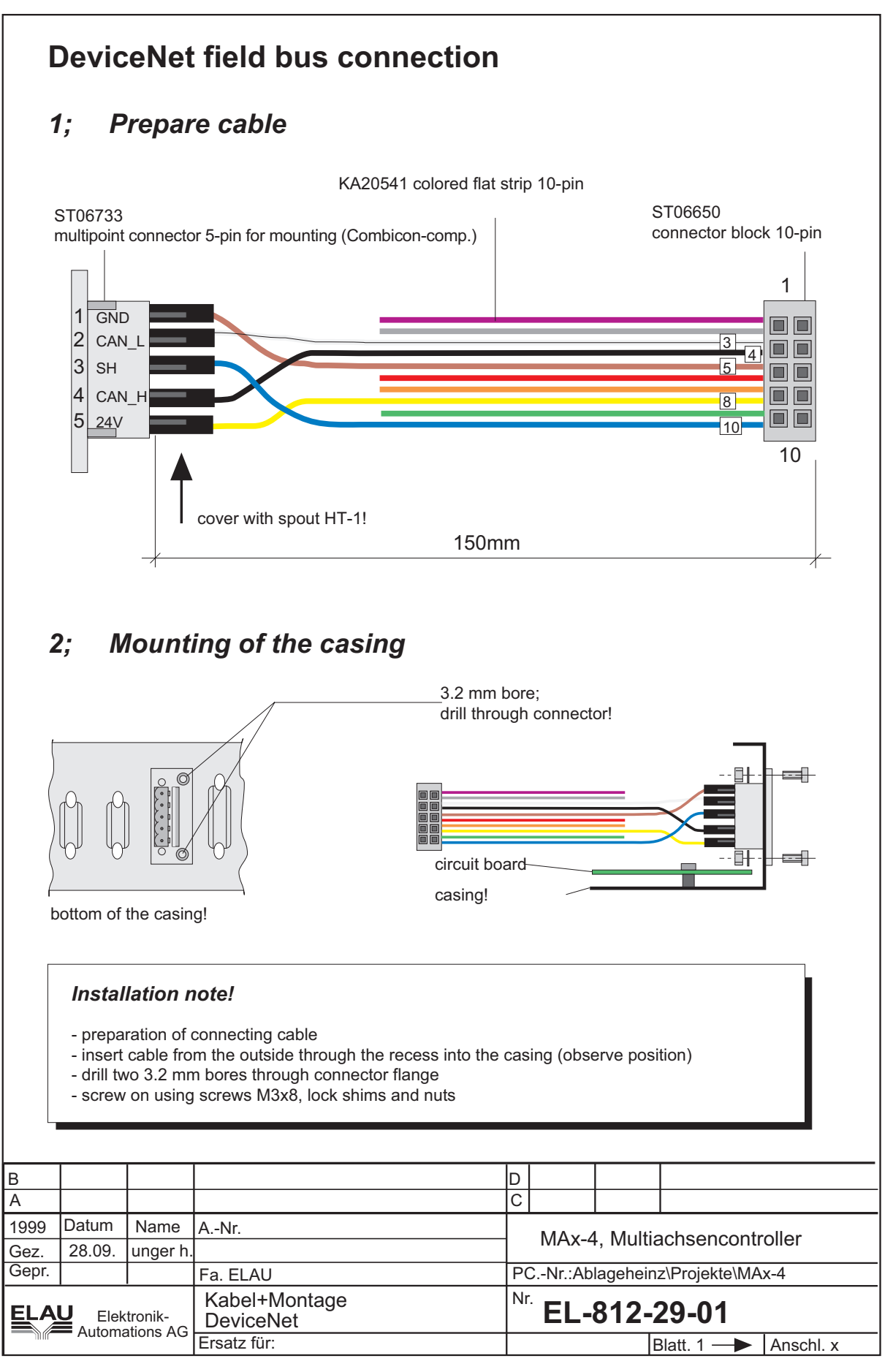

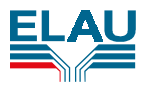

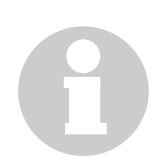

#### INFORMATION

If the front-side D-Sub connection is already occupied, please note that optional master modules usually occupy the front-side connection. If two master modules are connected, e.g. PROFIBUS-DP and CAN, the allocation does not matter.

If two optional modules are connected, the interrupt settings must be different.

4. Adjust type plate

A type plate that clearly indicates the optional module in the MAx-4 must be fixed on the MAx-4 casing.

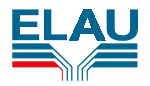

#### Electrical Connections 4.3

The DeviceNet optional module has a 5-pin connector unit (Combicon compatible) designated for connection to the DeviceNet bus.

### X1 - DeviceNet

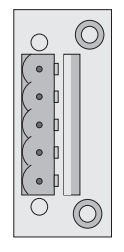

| Pin                                           | Designation | Meaning                    | Range | max. cross section   |
|-----------------------------------------------|-------------|----------------------------|-------|----------------------|
| 1                                             | DGND        | data receive potential     |       | 0.25 mm <sup>2</sup> |
| 2                                             | CAN_Low     | receive / send data Low    |       | 0.25 mm <sup>2</sup> |
| 3                                             | Shield      | cable shield               |       | 0.25 mm <sup>2</sup> |
| 4                                             | CAN_High    | receive / send data High   |       | 0.25 mm <sup>2</sup> |
| 5                                             | +24V        | power supply for interface |       | 0.25 mm <sup>2</sup> |
| Table: Connections: DeviceNet ontional module |             |                            |       |                      |

Connections: DeviceNet optional module

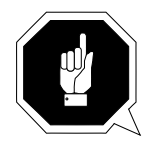

#### **ATTENTION!**

To ensure trouble-free DeviceNet bus operation, the bus line must be terminated on both ends with bus terminator resistors. The bus line from the first DeviceNet bus client to the last DeviceNet bus client must be regarded as one bus line, so that the DeviceNet bus must be terminated twice.

The termination resistance must be connected between pins 2 and 4.

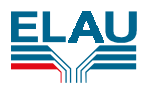

## 5 Commissioning

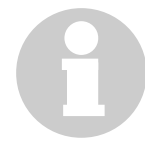

#### INFORMATION

We urgently recommend using ELAU staff for commissioning. This should be done not only for reasons of warranty. At the same time, the ELAU staff will

- check the equipment
- determine the optimum configuration
- instruct the operating crew.

#### Procedure

| unpacking and checking<br>the units                              | After removing the packaging, please check the units for<br>any damage. Only undamaged units may be put into<br>operation. Please also check whether the delivery is<br>complete.<br>Please compare the data with the help of the type plates. | see<br>"Transportation,<br>Storage,<br>Unpacking"                              |
|------------------------------------------------------------------|----------------------------------------------------------------------------------------------------|--------------------------------------------------------------------------------|
|                                                                  |                                                                                                    | 1                                                                              |
| installation                                                     | If necessary, retrofit optional assembly groups not<br>installed so far. Then install the units, observing the<br>requirements with regard to position, protection means<br>and EMC notes.                                                     | see<br>"Installation"<br>and<br>"EMC-<br>compatible<br>structure"              |
| electrical connection<br>of the units                            | Now connect the units, starting with the earth conductor.<br>Make sure that all clams are tightened, the necessary<br>cross-sections are laid, the shielding is done correctly<br>and there are no interruptions or short-circuits.            | see<br>"Electrical<br>Connections"<br>and<br>"EMC-<br>compatible<br>structure" |
| <b>V</b>                                                         |                                                                                                    |                                                                                |
| connection of<br>24 V control voltage                            | Check mains and control voltages.<br>Now connect the external 24 V control voltage.<br>The units will now initialize themselves and the LEDs<br>should have the following states:<br>MAx-4: pow: ON err: ON buserr: ON wd: OFF                 | see<br>"Technical Data"                                                        |
|                                                                  |                                                                                                    |                                                                                |
| ♥<br>configuration and<br>program transmission                   | Use EPAS-4 to enter the optional module in the control configuration and set the parameters.<br>Create the IEC program.<br>Now the project can be transmitted to the MAx-4<br>PacController.                                                   | see<br>"Setting<br>Parameters,<br>Configuration<br>and<br>Programming"         |
| <b>\</b>                                                         |                                                                                                    |                                                                                |
| ✓<br>further commissioning<br>depending on the<br>concrete plant |                                                                                                    |                                                                                |

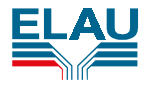

### 5.1 General Notes on Setting Parameters, Configuration and Programming

The PacDrive<sup>™</sup> M system is adapted to your task with the help of ELAU's programming and archiving software EPAS-4.

In EPAS-4, the system is configured and programmed according to IEC 1131-3.

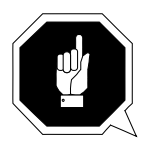

#### ATTENTION!

Detailed knowledge of the system and the IEC program are required to make program changes in the PacDrive<sup>™</sup> M system. Therefore changes must only be made by your machine supplier or ELAU staff.

ELAU AG is not liable for any damage caused by unauthorized program changes.

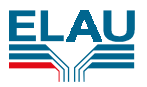

## 5.2 Setting Parameters / Configuration

To be able to use the DeviceNet module, it must be entered in the control configuration of the MAx-4 PacController.

### 5.2.1 Basic Parameters

| No. | Designation  | Unit  | Data type  | I/O | Range     | Default         |
|-----|--------------|-------|------------|-----|-----------|-----------------|
| 1   | Baud rate    | kBaud | DINT       | ERC | 125 - 500 | auto. detection |
| 2   | State        |       | DINT       | AD  |           |                 |
| 3   | Version      |       | String(33) | AF  |           |                 |
| 4   | IOAddress    |       | DINT       | AK  |           |                 |
| 5   | SlaveAddress |       | DINT       | ERC | 1 – 126   | 2               |
| 6   | ModState     |       | USINT      | AD  |           |                 |
| 7   | DataExMode   |       | DINT       | ERC |           | 0               |
| 8   | IOTrigger    |       | DINT       | ERC | 0-3       | 1               |
| 9   | CycleLoad    | ns    | DINT       | AD  |           |                 |
| 10  | IRQ          |       | DINT       | ERC | 3 – 15    | 7               |
| 11  | ProducedSize | Byte  | UINT       | ERC | 0 – 255   | 0               |
| 12  | ConsumedSize | Byte  | UINT       | ERC | 0 – 255   | 0               |
| 13  | InputAddr    | Byte  | UINT       | EDC | 0 – 65535 | 0               |
| 14  | OutputAddr   | Byte  | UINT       | EDC | 0 - 65535 | 0               |
| 15  | IOReset      |       | DINT       | EDC | 0-3       | 2               |

#### Baud rate

The baud rate is entered here.

Possible values in kBaud: 125 kBaud, 250 kBaud, 500 kBaud, auto. detection

#### State

State of the DeviceNet module. Shows the firmware-internal error codes of the DeviceNet object.

| Error<br>code | Meaning                                                                                                    |
|---------------|----------------------------------------------------------------------------------------------------|
| 0             | No error                                                                                                    |
| -901          | No DeviceNet module recognized (CIF identification not found). No module connected or wrong IOAddress set.                                                                               |
| -902          | Timeout occurred while awaiting the ready bit of the module after initializing the DeviceNet hardware. Should not occur. Module defective. MAx-4 software error.                         |
| -903          | Cyclic data exchange interrupted. Either the master is not sending any cyclic data, or the cable connection has been disturbed or interrupted, or the slave address was allocated twice. |
| -904          | Watchdog monitoring for DeviceNet module triggered. Module does not react within the given monitoring time. Module defective.                                                            |
| -918          | I/O ranges could not be accessed. Software error in MAx-4 or EPAS-4. IEC program could not be loaded.                                                                                    |

#### Version

Version of the DeviceNet slave module firmware

#### IOAddress

IO address under which the DeviceNet module was recognized. See also 4.2 Installation of the Optional Modules.

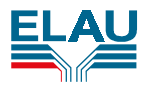

### SlaveAddress

The address of the slave module is entered here.

#### ModState

Module state shown in 8 Bit.

| Bit | Meaning                                                                                       |
|-----|-----------------------------------------------------------------------------------------------|
| 7   | Ready Bit:                                                                                    |
|     | 1: Firmware of the module running and default initialization completed                        |
|     | 0: Initialization not completed                                                               |
| 6   | Run Bit:                                                                                      |
|     | 1: Communication enabled (in Init function of the DeviceNet object) and set parameters are    |
|     | correct                                                                                       |
|     | 0: Communication not enabled (in Init function of the DeviceNet object) and/or set parameters |
|     | are not correct                                                                               |
| 5   | COM Bit.                                                                                      |
|     | 1: cyclic data exchange taking place                                                          |
|     | 0: cyclic data exchange not taking place                                                      |
| 4   | Not used                                                                                      |
|     |                                                                                               |
| 3   | Not used                                                                                      |
| -   |                                                                                               |
| 2   | PdAck Bit:                                                                                    |
|     | With every change of the bit, a data exchange between module and DPM is indicated             |
| 1   | DevAck Bit:                                                                                   |
|     | Handshake bit to control mailbox communication between MAx-4 PacController firmware and       |
|     | DeviceNet module                                                                              |
| 0   | HostCom Bit:                                                                                  |
|     | Handshake bit to control cyclic DeviceNet process data communication between MAx-4            |
|     | PacController MAx-4 firmware and DeviceNet module                                             |

#### DataExMode

Access mode to DeviceNet data:

| Parameter values                             | Meaning                                                                                                    |
|----------------------------------------------|----------------------------------------------------------------------------------------------------|
| async. direct firmware access to DN data /1  | Access from the IEC program to the DeviceNet<br>data is not synchronized, i.e. only byte-<br>synchronous access is possible. For write/read<br>operations with larger data, it is not ensured that<br>the data bytes were received/sent in the same<br>DeviceNet cycle. |
| sync. buffered firmware access to DN data /0 | Access from the IEC program to the DeviceNet data is synchronized, i.e. consistent access via the system components is possible.                                                                                                    |

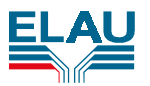

#### IOTrigger

Source giving the start signal for I/O data matching between DeviceNet card and IEC address ranges.

| Trigger source                            | Meaning                                                                                                    |
|-------------------------------------------|----------------------------------------------------------------------------------------------------|
| No automatic IO<br>matching / 0           | There is no matching between the IEC I/O ranges and the DPM data of the DeviceNet card.                                                                                                    |
| IO matching by field bus<br>cards IRQ / 1 | Matching is done by the interrupt of the field bus card. The interrupt takes place as soon as the card's DPM is no longer used by the DeviceNet card software and access by the MAx-4 firmware is permitted. In the task started by the trigger, a receipt for enabling of the DPM range by the MAx-4 firmware is sent to the card after completion of the copy process. Now the card reads out the DPM and sends the data to the bus, or writes the data received to the DPM. Then the card releases the DPM and triggers an interrupt. This procedure is repeated cyclically. The frequency depends on the amount of data to be transmitted, the baud rate and the set DataExMod. |
| IO matching by IEC program / 2            | Matching is done by the IEC program. The copy task is started by calling the system component PrDnTrigger(). The copy task executes a copy procedure and waits for the next PrMaTrigger() call.                                                                                                    |
| IO matching by real-time bus / 3          | Matching is done by the real-time bus cycle. The trigger signals are sent in the intervals set in the parameter CycleTime of the real-time bus.                                                                                                    |

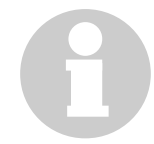

INFORMATION

for DataExMode and IOTrigger:

| DataExMode              | IOTrigger                | Explanations                                             |
|-------------------------|--------------------------|----------------------------------------------------------|
| sync. buffered firmware | IO matching by field bus | IEC control passive; i.e. the IEC function               |
| access to PB data / 0   | cards IRQ / 1'           | PrSIWaitOnTrigger is used -> awaiting IRQ of the field   |
|                         |                          | bus card                                                 |
|                         |                          | + minimal jitter                                         |
|                         |                          | - unfavourable in cyclic programs due to the wait        |
|                         |                          | function                                                 |
| sync. buffered firmware | IO matching by IEC       | IEC control active; i.e. the IEC function PrSITrigger is |
| access to PB data / 0   | program / 2              | used -> IEC program triggers IO matching                 |
|                         |                          | + minimal jitter, data consistency                       |
|                         |                          | - complicated                                            |
| sync. buffered firmware | IO matching by field bus | no IEC control; i.e. no IEC function used                |
| access to PB data / 0   | cards IRQ / 1            | + very easy handling                                     |
|                         |                          | - relatively large jitter                                |

Table: Sensible combinations of DataExMode and IOTrigger

<sup>&</sup>lt;sup>1</sup> > With this setting, the interrupts are checked approximately every 200 microseconds!

i.e. the time given in CycleLoad is required every 200 microseconds. (i.e. 50000 ns in CycleLoad means approx. 25 % use of CPU capacity).

To reduce the CPU capacity, IOTrigger must be set to IO matching by IEC program / 2 and the system component DnSITrigger() should be called in the IEC program when a data exchange with the card is required.

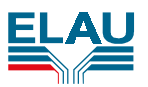

#### INFC on da

INFORMATION

on data consistency and copy task:

The copy task carries out the data exchange between the IEC I/O buffer of the MAx-4 PacController and the DPM of the DeviceNet optional module.

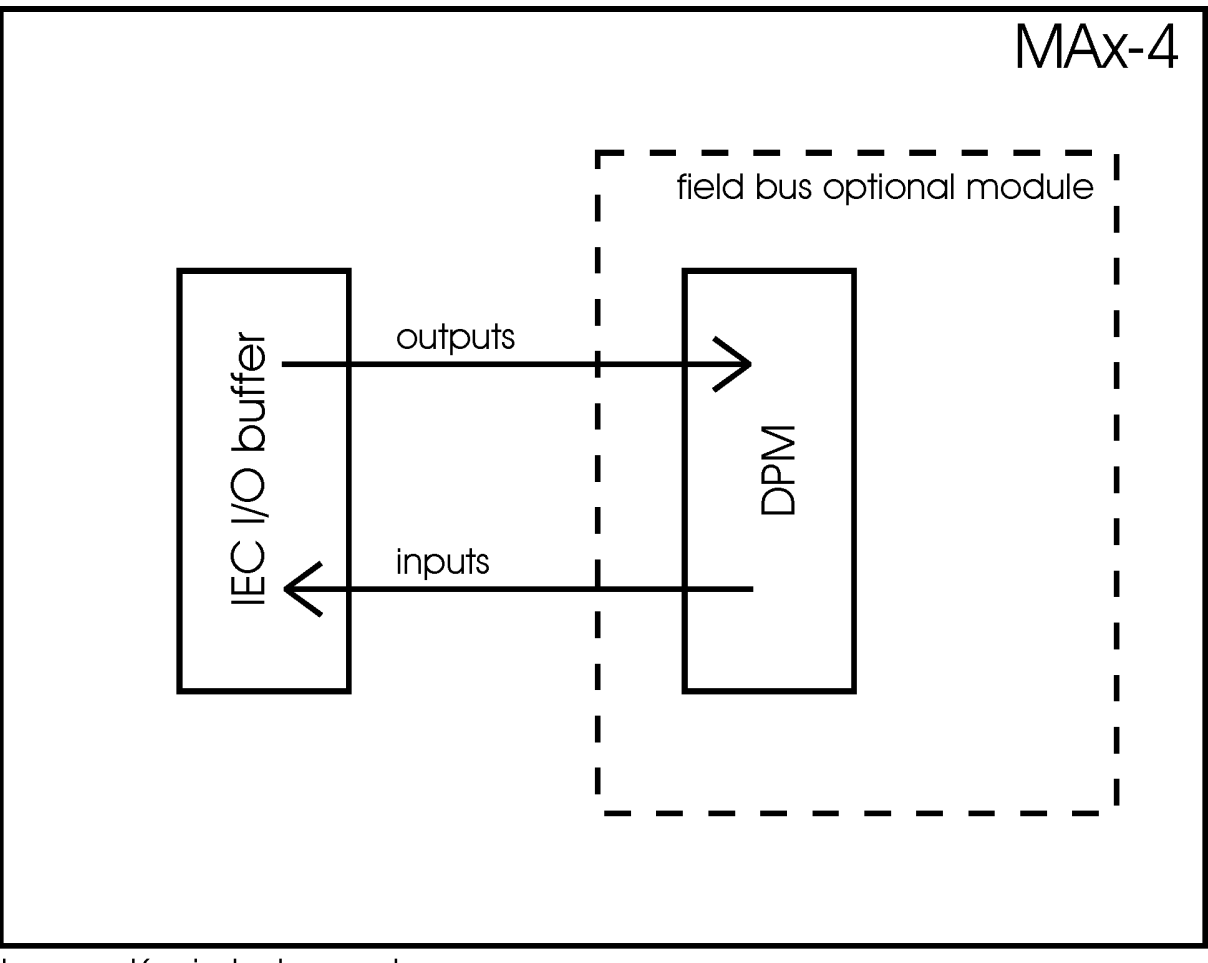

Image: Kopiertask\_us.cdr

The I/O copy task has the IEC priority 4.

With DataExMode = "async. direct firmware access to / 1" only one byte consistency is possible.

<u>Element consistency</u> applies, if <u>at least one</u> of the following conditions is fulfilled:

- IOTrigger set to 1 or 3
- IOTrigger set to 2 but IEC trigger component is not called in this task
- IOTrigger set to 2 but IEC trigger component called by several tasks
- IEC-I/O variables defined globally and accessed from several tasks
- IEC task priority >= copy task priority

Consistency for **one task** over the <u>whole IEC I/O range</u> applies if <u>all of the following conditions</u> are fulfilled:

- IOTrigger set to 2
- IEC trigger component called by this task
- IEC I/O variables defined locally in this task or IEC I/O variables defined globally, but accessed only from this task
- Access from other tasks synchronized by system component DnSIWaitOnTrigger() and no access to the same data
- IEC task priority < copy task priority</li>

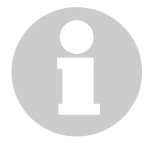

#### INFORMATION

In principle, only one consistency can be achieved over several elements or the whole IEC I/O range in the system.

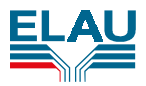

#### CycleLoad

Duration of the I/O matching for this slave in ns. The data from the IEC output ranges are copied to the data range (DPM) of the DeviceNet card and the input data of the DeviceNet card are copied to the IEC input range.

#### IRQ

The interrupt selected by the interrupt jumper setting on the DeviceNet hardware must be entered here. You should always use interrupt 7.

#### ProducedSize

Size of the output data in byte. Must be identical with the set size in the master configuration.

#### ConsumedSize

Size of the input data in byte. Must be identical with the size set in the master configuration.

#### InputAddr

Start address of the input data in the IEC input range.

#### OutputAddr

Start address of the output data in the IEC output range.

#### **IOReset**

no reset / 0: The outputs of the object are not put back.

after download / 1: The outputs of the object are put back after a download of the IEC program.

- after download or prg. reset / 2: The outputs of the object are put back after a download or a reset of the IEC program.
- after download, prg. reset or prg. stop / 3: The outputs of the object become after a download, reset or one stop the IEC program put back.

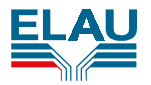

### 5.2.2 Input Data

| No. | Designation    | Unit | Data type | I/O | Range   | Default |
|-----|----------------|------|-----------|-----|---------|---------|
| 1   | InputData[0]   |      | BYTE      | AD  | 0 – 255 |         |
| :   | :              |      |           |     |         |         |
| 255 | InputData[254] |      | BYTE      | AD  | 0 – 255 |         |

The input data are shown as byte parameters. 255 input bytes are possible. However, only the data determined in ConsumedSize can be read. All other input parameter bytes show ??? in online operation. Likewise, only the configured data can be accessed in the IEC program.

IOTrigger = no automatic IO matching / 0:

The data of the DeviceNet card are shown directly, but only one byte consistency is ensured.

With any other setting of IOTrigger, the data of the IEC input range (%I) are shown.

### 5.2.3 Output Data

| No. | Designation     | Unit | Data type | I/O | Range   | Default |
|-----|-----------------|------|-----------|-----|---------|---------|
| 1   | OutputData[0]   |      | BYTE      | ED  | 0 – 255 |         |
| :   | :               |      |           |     |         |         |
| 255 | OutputData[254] |      | BYTE      | ED  | 0 – 255 |         |

The output data are shown as byte parameters. 255 input bytes are possible. However, only the data determined in ProducedSize can be written. All other output parameter bytes show ??? in online operation. Likewise, only the configured data can be accessed in the IEC program.

IOTrigger = no automatic IO matching / 0:

The data of the DeviceNet card can be accessed directly, but only one byte consistency is ensured.

With any other setting of IOTrigger, the data of the IEC output range (%Q) can be accessed.

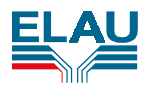

### 5.3 Programming

#### 5.3.1 In General

System components form the interface for IEC task to MAx-4 PacController specific functions. Components are subsequently specified in IEC 1131 syntax.

### 5.3.2 Correlation between Configuration and IEC Access

There are two ways of accessing DeviceNet data via IEC:

- Symbolic access with parameter names
   AT variable definitions with %I or %Q

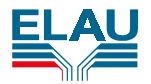

### 5.3.2.1 Symbolic Access with Parameter Names

Writing and reading operations can be made on the parameters of the configured DeviceNet slave module. The parameter type AP can be accessed in reading operation. The parameter type EP can be accessed in writing operation. This kind of access is done on the IEC input or output buffers or the DPM (depending on IOTrigger).

### <u>Example:</u>

| EPAS-4 - (Untitle | d)* - [PLC Configuration]                                                                                                    |     |               |       |         |                 |              | x |
|-------------------|----------------------------------------------------------------------------------------------------|-----|---------------|-------|---------|-----------------|--------------|---|
| Eile Edit Project | t <u>I</u> nsert E <u>x</u> tras <u>O</u> nline <u>W</u> indow <u>H</u> elp                                                                         |     |               |       |         |                 | _ 8          | × |
|                   |                                                                                                    |     |               |       |         |                 |              |   |
|                   |                                                                                                    | 102 | 1.000         |       | 1000 11 | 1000000-000-000 |              |   |
|                   | 🛛 🖃 MAx-4 < PacDriveM>                                                                                                    | No. | Name          | Value | Туре    | Data Type       | Log. Address | - |
| The Resources     | General 🛄                                                                                                    | 1   | InputData[0]  | 0     | AD      | BYTE            | 16#1F01000F  |   |
| 🗄 🖽 🛄 Global Var  |                                                                                                    | 2   | InputData[1]  | 0     | AD      | BYTE            | 16#1F010010  | _ |
| 🗄 💼 library MAX   | Diagnosis                                                                                                    | 3   | InputData[2]  | 0     | AD      | BYTE            | 16#1F010011  |   |
| H- Co libraru STA | 🚞 Versions                                                                                                    | 4   | InputData[3]  | 0     | AD      | BYTE            | 16#1F010012  |   |
|                   | - PamDick                                                                                                    | 5   | InputData[4]  | 0     | AD      | BYTE            | 16#1F010013  |   |
| Message k         |                                                                                                    | 6   | InputData[5]  | U     | AD      | BAIF            | 16#1F010014  |   |
| PLC Config        | System                                                                                                    | (   | InputData[6]  | U     | AD      | BYIE            | 16#1F010015  |   |
| 💭 Sampling 1      | He Real time bus <rtb></rtb>                                                                                                    | 8   | InputData[7]  | 0     | AD      | BYIE            | 16#1F010016  |   |
| Task Conf         |                                                                                                    | 9   | InputData[8]  | U     | AD      | BYIE            | 16#1F010017  |   |
|                   |                                                                                                    | 10  | InputData[9]  | 0     | AD      | BYIE            | 16#1F010018  |   |
|                   | 🕀 🛶 😥 Input group <inputgroup< td=""><td>11</td><td>InputData[10]</td><td>0</td><td>AD</td><td>BILL</td><td>16#1F010013</td><td></td></inputgroup<> | 11  | InputData[10] | 0     | AD      | BILL            | 16#1F010013  |   |
| 👘 🤍 Watch- an     | 🕂 🗰 Messure innut group sinr                                                                                                    | 12  | InputData[11] | 0     | AD      | DITE            | 10#1F01001A  |   |
|                   |                                                                                                    | 10  | InputData[12] | 0     | AD      | DVTE            | 10#10010010  |   |
|                   | 🖻 🚟 🧼 DeviceNet Slave < Device                                                                                                    | 15  | InputData[13] | 0     | AD      | DITE<br>DVTE    | 16#16010010  |   |
|                   | 🛅 Basic parameters                                                                                                    | 16  | InputData[14] | 0     | AD      | BYTE            | 16#1F01001E  |   |
|                   |                                                                                                    | 17  | InputData[16] | n o   | AD.     | BYTE            | 16#1F01001E  |   |
|                   |                                                                                                    | 18  | InputData[17] | n.    |         | BYTE            | 16#1F010020  |   |
|                   | 🦾 🛄 Outputdata                                                                                                    | 19  | InputData[18] | Ő.    | AD      | BYTE            | 16#1F010021  |   |
|                   |                                                                                                    | 20  | InputData[19] | ň     | AD      | BYTE            | 16#1F010022  | - |
|                   | ( )                                                                                                    | 4   |               |       |         |                 | •            |   |
| J                 |                                                                                                    |     |               |       |         | ON.             | ILINE OV REA | D |

Reading access to data of the DeviceNet hub 'DeviceNetSlave':  $_{\ensuremath{\text{VAR}}}$ 

cTestValue :BYTE; END VAR

bTestValue := DeviceNetSlave.InputData[3];

Writing access to data of the DeviceNet hub 'DeviceNetSlave':

VAR cOutputValue :BYTE; END VAR

cOutputValue := 47;

DeviceNet\_Modul\_2.OutputData[7] := cOutputValue; DeviceNet\_Modul\_2.OutputData[8] := 47;

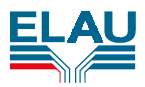

#### 5.3.2.2 AT Variable Definitions with %I or %Q

Variables can be laid with direct addresses on the IEC input range (%I) or the IEC output range (%Q). The type of the IEC variable is arbitrary, i.e. you can lay e.g. arrays, real values or structures on the ranges. The IEC address is calculated from the parameters InputAddr or OutputAddr and the array index of the parameters in the parameter groups input data or output data. IEC AT%IAddress = InputAddr + Array Index of the input parameter byte

IEC AT%QAddress = OutputAddr + Array Index of the output parameter byte

#### Example:

Reading access to data with InputAddr = 2 and Array Index of the input parameter bytes = 10 and 13:  $_{\rm VAR}$ 

```
bLightBarrierImpulse AT %IX6.2: BOOL;
lrActPosition AT %IB15: LREAL;
lrTempActPosition: LREAL;
bTempBit: BOOL;
END_VAR
lrTempActPosition := lrActPosition;
bTempBit := bLightBarrierImpulse;
IF bLightBarrierImpulse = TRUE THEN
...
END_IF
```

Writing access to data with OutputAddr = 2 and Array Index of the output parameter bytes = 10 and 13:

```
VAR
bHeater_Switch7 AT %QX6.0: BOOL;
lrSetPosition AT %QB15: LREAL;
```

lrTempSetPosition: LREAL; END VAR

bHeater Switch7 := TRUE;

lrTempSetPosition := 47.11;

lrSetPosition := TempSetPosition;

• • •

lrSetPosition := 99.99;

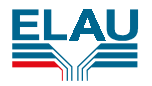

### 5.3.3 DeviceNet Slave

#### 5.3.3.1 DnSITrigger

Call:

DnSITrigger();

#### **Declaration:**

VAR\_INPUT END\_VAR

#### **Result:**

0 - OK

-1 – No DeviceNet module

#### Function:

Calling the system component DnSITrigger() starts the copy task. Data are copied from the IEC output ranges to the DPM memory of the DeviceNet Slave card. Then the input data from the DPM memory of the DeviceNet card are copied to the IEC input range. The copy task executes a copy procedure and waits for the next DnSITrigger() call. The system component call is only valid if 'IO matching by IEC program / 2' is entered in the parameter IOTrigger.

#### Example:

DnSITrigger();

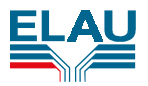

#### 5.3.3.2 DnSIWaitOnTrigger

#### Call:

DnSIWaitOnTrigger();

#### **Declaration:**

VAR\_INPUT END\_VAR

#### **Result:**

0 - OK

-1 – no DeviceNet module

#### Function:

The system component waits until the trigger signal is sent from the source set in the parameter IOTrigger. This component can be used to start IEC tasks synchronously to the copy task.

#### Example:

DnSlWaitOnTrigger();

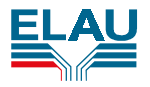

### 5.4 IEC Examples

### 5.4.1 DeviceNet Slave

#### no IEC control (asynchronous)

```
PROGRAM SendAxisSynchronous
VAR
      AccessType : ACCESS_TYPES:=AT_DEFINITION;
      bOutputValue:BOOL:= TRUE;
      bDigitalOut AT%QX0.0:BOOL;
      lResultSend:DINT:=99;
END_VAR
CASE AccessType OF
      SYMBOLIC:
            DigitalIO.Output[1] := BOOL_TO_BYTE(bOutputValue);
            O_0.Value := bOutputValue;
      AT DEFINITION:
            bDigitalOut :=bOutputValue;
            O_0.Value := bOutputValue;
END_CASE;
bOutputValue := NOT bOutputValue;
```

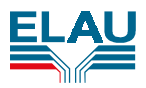

#### IEC control passive

```
PROGRAM DeviceNetTriggered
VAR
      AccessType : ACCESS_TYPES:=SYMBOLIC;
      bOutputValue:BOOL:= TRUE;
      bDigitalOut AT%QX0.0:BOOL;
      lResultSend:DINT:=99;
END VAR
VAR INPUT
      CycleTime:REAL;
END VAR
WHILE TRUE DO
      DnSlWaitOnTrigger();
      CASE AccessType OF
            SYMBOLIC:
                  DigitalIO.Output[1] := BOOL_TO_BYTE(bOutputValue);
                  O_0.Value := bOutputValue;
            AT_DEFINITION:
                  bDigitalOut :=bOutputValue;
                  O_0.Value := bOutputValue;
      END CASE;
      bOutputValue := NOT bOutputValue;
      WaitTime(CycleTime);
END WHILE
```

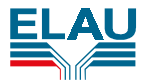

#### IEC control active

```
PROGRAM DeviceNetCycleControl
VAR
      AccessType : ACCESS_TYPES:=SYMBOLIC;
      bOutputValue:BOOL:= TRUE;
      bDigitalOut AT%QX0.0:BOOL;
      lResultSend:DINT:=99;
END VAR
CASE AccessType OF
      SYMBOLIC:
            DigitalIO.Output[1] := BOOL TO BYTE(bOutputValue);
            O 0.Value := bOutputValue;
      AT DEFINITION:
            bDigitalOut :=bOutputValue;
            0 0.Value := bOutputValue;
END_CASE;
bOutputValue := NOT bOutputValue;
DnSlTrigger();
```

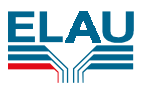

## 6 Diagnosis and Maintenance

### 6.1 In General

A differentiated error treatment has been implemented in the MAx-4 PacController in order to enable well-aimed reactions to certain events.

For further details, see *Programming Manual* and *Operating Manual* for the PacDrive™ M system.

#### 6.2 Overview

#### **OPTIONAL MODULES**

| Class<br>(default) | Diagnosis<br>code | Language-specific diagnosis text |
|--------------------|-------------------|----------------------------------|
| 4                  | 720               | no module found                  |
| 4                  | 721               | module not ready                 |
| 4                  | 722               | no cyclic telegrams              |
| 4                  | 724               | no I/O range                     |

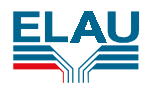

### 6.3 Error Causes and Handling

#### 720 no module found

Module ID could not be found. The module name (e.g. 'DevNet Slave') is shown in DiagExtCode.

| Cause 1:  | There is no DeviceNet module.                                                       |
|-----------|-------------------------------------------------------------------------------------|
| Handling: | Order DeviceNet module and install or send in MAx-4 PacController for modification. |
| Cause 2:  | I/O address set incorrectly.                                                        |
| Handling: | Check I/O address.                                                                  |
| Cause 3:  | Hardware error: DeviceNet module defective.                                         |
| Handling: | Exchange DeviceNet module or send in for repair.                                    |
| Cause 4:  | Hardware error: MAx-4 PacController defective.                                      |
| Handling: | Exchange MAx-4 PacController or send in for repair.                                 |

#### 721 module not ready

DeviceNet module does not react after initialization by MAx-4 PacController (without additional diagnosis text). With additional diagnosis text "no answer", the watchdog monitoring for the DeviceNet module has triggered. Module does not react within the set monitoring time (see default configuration).

| Cause 1:  | DeviceNet module defective                       |
|-----------|--------------------------------------------------|
| Handling: | Exchange DeviceNet module or send in for repair. |

#### 722 no cyclic telegrams

Exchange of cyclic data interrupted.

| Cause 1:<br>Handling: | Master sends no cyclic data            |
|-----------------------|----------------------------------------|
| Cause 2:              | Cable problem                          |
| Cause 3:              | Duplicate slave address in the network |
| Handling:             |                                        |

### 724 no I/O range

The IEC I/O ranges could not be accessed.

| Cause 1:  | IEC program could not be loaded.     |
|-----------|--------------------------------------|
| Handling: | Retransmit IEC program.              |
| Cause 2:  | Software error.                      |
| Handling: | Contact ELAU application department. |

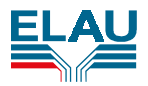

### 6.4 Maintenance

Recognizing and clearing an error quickly helps to keep the production loss down to a minimum.

The diagnosis messages of the PacDrive<sup>™</sup> M system, which can be checked using EPAS-4, make it possible to look for errors deliberately and effectively.

In case of an error, defective components can be exchanged with no problem. This ensures that the problem can be solved quickly and operation can be resumed soon. This work must be done by qualified maintenance staff only.

When returning a defective unit to the ELAU customer service, please complete the attached error report form.

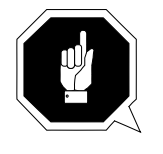

#### ATTENTION!

Only units with identical hardware configuration and identical software version may be exchanged.

### 6.4.1 Spare Parts, Components

#### Stock keeping of spare parts:

Keeping a stock of the essential components is a key prerequisite for the permanent functionality of the equipment.

#### When ordering spare parts, please give the following data:

| product name:      | e.g. MAx-4 / 10 / 01 / 008 / 99 / 1 / 1 /00 |
|--------------------|---------------------------------------------|
| article number:    | e.g. 13130255-008                           |
| hardware version:  | e.g. HW: 630062                             |
| software version : | e.g. SW:00.05.00                            |

You can find this information on the type plate of the equipment or in the configuration of your PacDrive™ M system.

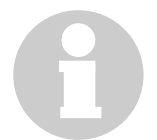

#### INFORMATION

You can find this information on the type plate of the equipment (see also Transportation, Storage, Unpacking) or in the configuration of your PacDrive™ M system.

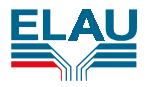

### 6.4.2 Repair

By all means complete the attached error report form when returning defective components. You can also make a photocopy of he error report form and use it as a fax message.

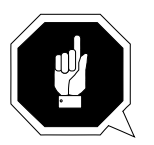

#### ATTENTION!

Electronic parts may only be returned in the original or a comparable packaging. In any case the components must be wrapped in an ESD packaging/foil. Otherwise you will lose your warranty rights.

#### 6.4.3 Service Addresses

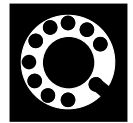

For ordering spare parts

ELAU AG Postfach 1255 97821 Marktheidenfeld

Phone: 09391 / 606 – 0 Fax: 09391 / 606 – 300

#### For repair

Please send the components to be repaired or checked, along with the error report, to this address:

ELAU AG Abt. Kundendienst postal address: Postfach 1255 97821 Marktheidenfeld

house address: Dillberg 12 97828 Marktheidenfeld

#### Service team

Should you need to talk to a member of our service team or require on-site service, please contact:

ELAU AG Abt. Kundendienst / Application Postfach 1255 97821 Marktheidenfeld

Phone: 09391 / 606 - 142

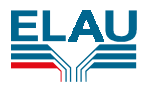

## 7 Appendix

#### 7.1 Service Addresses

#### For ordering spare parts

ELAU AG Postfach 1255 97821 Marktheidenfeld

Phone: 09391 / 606 – 0 Fax: 09391 / 606 – 300

#### For repair

Please send the components to be repaired or checked, along with the error report, to this address:

ELAU AG Abt. Kundendienst postal address Postfach 1255 97821 Marktheidenfeld

house address Dillberg 12 97828 Marktheidenfeld

#### Service team

Should you need to talk to a member of our service team or require on-site service, please contact:

ELAU AG Abt. Kundendienst / Application Postfach 1255 97821 Marktheidenfeld

Phone: 09391 / 606 - 142

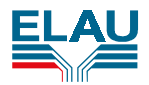

### 7.2 Sales Regions

#### Germany

| ELAU AG                 |
|-------------------------|
| Dillberg 12             |
| D-97828 Marktheidenfeld |

 Tel.:
 0 93 91 / 606 - 0

 Fax:
 0 93 91 / 606 - 300

 eMail:
 info@elau.de

 Internet:
 http://www.elau.de

ELAU AG Technisches Büro Münster An der Alten Ziegelei 36 D-48157 Münster

 Tel.
 02 51 / 1 41 49 - 0

 Fax:
 02 51 / 1 41 49 - 20

 eMail:
 elau
 tbn@t-online.de

ELAU Automobil Antriebstechnik GmbH Dillberg 11 D-97828 Marktheidenfeld

Tel.: 0 93 91 / 98 50 – 0 Fax: 0 93 91 / 98 50 – 10 eMail: <u>elau-auto@t-online.de</u> ELAU SYSTEMS GmbH Oswald-Greiner-Str. 5 D-04720 Döbeln

Tel. 0 34 31 / 71 78 60 Fax: 0 34 31 / 71 78 69 eMail: <u>elau systems@t-online.de</u>

#### Italy

ELAU SYSTEMS ITALIA S.r.l. Via Tosarelli 300 I-40050 Villanove di Castenaso (BO)

 Tel.:
 00 39 0 51/78 18 70

 Fax:
 00 39 0 51/78 18 69

 eMail:
 info@elau.it

 Internet:
 http://www.elau.it/

#### France

TRANSTECHNIK servomécanismes 17, rue des Grandes Varennes F-21121 Ahuy

Tel.: 0 03 33 / 80 / 55 69 41 Fax: 0 03 33 / 80 / 53 93 63 eMail: <u>transtechnik@jpac.fr</u>

#### USA

ELAU, Inc. 4201 West Wrightwood Avenue Chicago, Illinois 60639 Tel.: 001 / 773 / 3 42 84 00 Fax: 001 / 773 / 3 42 84 04 eMail: <u>sales@elauUS.com</u> Internet: <u>http://www.elauUS.com</u>

#### Scandinavia

SDT Scandinavian Drive Technologies AB Sabelgatan 4 SE-25467 Helsingborg

 Tel.:
 00 46 / 42 / 38 08 00

 Fax:
 00 46 / 42 / 38 08 13

 eMail:
 info@sdt.se

 Internet:
 http://www.sdt.se

#### **USA** (Integrator)

ORBIT Motion Technologies Madaket Place \* Unit 15 \* 766 Route 28 Mashpee, Massachusetts \* 02649 Tel.: 001 / 508 / 5 39 01 00 Fax: 001 / 508 / 5 39 01 11 eMail: <u>orbit@cape.com</u> Internet: <u>http://www.orbitmotion.com</u>

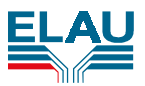

# 7.3 CE Declaration by the Manufacturer

| ELAU"                                                                                                    | Herstellererkläru<br>C | cturer /                                                                                                    | ELN<br>117-01/09.98<br>Seite 1/1                      |                                                                                               |
|----------------------------------------------------------------------------------------------------|------------------------|----------------------------------------------------------------------------------------------------|-------------------------------------------------------|-----------------------------------------------------------------------------------------------|
| Produkt :                                                                                                    |                        | product:                                                                                                    | produit:                                              |                                                                                               |
| Motorcontroller                                                                                                    |                        | Motorcontroller                                                                                                    | Motorcontroller                                       |                                                                                               |
| MAx-4 / 10                                                                                                    |                        | MAx-4 / 10                                                                                                    | MAx-4 / 1                                             | 10                                                                                            |
| Der Hersteller erklärt, daß das gelieferte<br>Produkt in Übereinstimmung mit den<br>angewendeten harmonisierten Normen /<br>Spezifikationen hergestellt worden ist. |                        | The manufacturer declares that the product delivered has been manufactured in accordance with the stated harmonized standards / specifications. | Le fabricant<br>a été fab<br>indiqués s<br>harmonisés | t déclare que le produit livré<br>priqué conformément aux<br>standards / spécifications<br>s. |
| Angewendete har                                                                                                    | rmonisierte Normen:    | Harmonisée standards applied harmonized standards:                                                                                              |                                                       |                                                                                               |
| EN 60204-1                                                                                                    |                        |                                                                                                    | EN 60204-1                                            | I                                                                                             |
| Sicherheit von M                                                                                                    | aschinen - elektrische | EN 60204-1                                                                                                    | Sécurité de                                           | es machines - équipement                                                                      |
| Ausrüstung                                                                                                    |                        | Safety of machines - electrical equipment                                                                                                    | électrique                                            |                                                                                               |
| EN 50081-2                                                                                                    |                        |                                                                                                    | EN 50081-2                                            | 2                                                                                             |
| Fachgrundnorm fü                                                                                                    | r die Störaussendung   | EN 50081-2                                                                                                    | norme gé                                              | énérique pour l'emission                                                                      |
|                                                                                                    |                        | generic standard for noisy emission                                                                                                    | brouillée                                             |                                                                                               |
| pr EN 50082-2                                                                                                    |                        |                                                                                                    | pr EN 5008                                            | 2-2                                                                                           |
| Fachgrundnorm St                                                                                                    | törfestiakeit          | pr EN 50082-2                                                                                                    | norme aé                                              | nérique résistance au                                                                         |
|                                                                                                    |                        | generic standard interference-resistant                                                                                                    | brouillage                                            |                                                                                               |
| Hersteller:                                                                                                    |                        |                                                                                                    | Fabricant:                                            |                                                                                               |
| ELAU AG                                                                                                    |                        | Manufacturer:                                                                                                    | ELAU AG                                               |                                                                                               |
| Dillberg 12<br>D-97828 Marktheir                                                                                                    | denfeld                | ELAU AG<br>Dillberg 12                                                                                                    | Dillberg 12<br>D-97828 M                              | arktheidenfeld                                                                                |
|                                                                                                    |                        | D-97828 Marktheidenfeld                                                                                                    | 2 01 020                                              |                                                                                               |
| Stellung im Betrieb / Position :                                                                                                    |                        |                                                                                                    |                                                       |                                                                                               |
| Vorstand/Chairman                                                                                                    | n                      |                                                                                                    |                                                       |                                                                                               |
| Junter                                                                                                    | for                    |                                                                                                    |                                                       |                                                                                               |
| 15.9.1998 Gü                                                                                                    | inter Locherer         |                                                                                                    |                                                       |                                                                                               |
| (Datum, Date / Unt                                                                                                    | terschrift, Signature) |                                                                                                    |                                                       |                                                                                               |

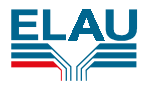

### 1.4 Further Literature

ELAU can provide you with these manuals and instructions on the PacDrive  ${}^{\rm T\!M}$  M system:

| Project I | Manual |
|-----------|--------|
|-----------|--------|

| German                               | Art.No.17 13 00 58 – 000    |  |  |  |  |  |
|--------------------------------------|-----------------------------|--|--|--|--|--|
| English                              | Art.No. 17 13 00 58 – 001   |  |  |  |  |  |
| Italian                              | Art.No. 17 13 00 58 – 002   |  |  |  |  |  |
| French                               | Art.No.17 13 00 58 – 003    |  |  |  |  |  |
| Programming Manual                   |                             |  |  |  |  |  |
| German                               | Art.No. 17 13 00 61 – 000   |  |  |  |  |  |
| English                              | Art.No. 17 13 00 61 – 001   |  |  |  |  |  |
| Italian                              | Art.No. 17 13 00 61 – 002   |  |  |  |  |  |
| Programming Manual                   | MC-4 MotorController        |  |  |  |  |  |
| German                               | Art.No.17 13 00 62 – 000    |  |  |  |  |  |
| English                              | Art.No. 17 13 00 62 – 001 * |  |  |  |  |  |
| Italian                              | Art.No. 17 13 00 62 – 002 * |  |  |  |  |  |
| Operating Manual SD                  | K Gateway Server            |  |  |  |  |  |
| German                               | Art.No.17 13 00 65 – 000    |  |  |  |  |  |
| Operating Manual CA                  | N L2                        |  |  |  |  |  |
| German                               | Art.No.17 13 00 66 – 000    |  |  |  |  |  |
| Operating Manual PRO                 | OFIBUS-DP                   |  |  |  |  |  |
| German                               | Art.No. 17 13 00 67 – 000   |  |  |  |  |  |
| English                              | Art.No. 17 13 00 67 – 001   |  |  |  |  |  |
| <b>Operating Manual SM</b>           | Motors                      |  |  |  |  |  |
| German                               | Art.No.17 13 00 68 – 000    |  |  |  |  |  |
| English                              | Art.No.17 13 00 68 – 001    |  |  |  |  |  |
| Operating Manual EPAS-4              |                             |  |  |  |  |  |
| German                               | Art.No.17 13 00 70 – 000    |  |  |  |  |  |
| English                              | Art.No. 17 13 00 70 – 001   |  |  |  |  |  |
| Operating Manual MAx-4 PacController |                             |  |  |  |  |  |
| German                               | Art.No.17 13 00 71 – 000    |  |  |  |  |  |
| English                              | Art.No. 17 13 00 71 – 001 * |  |  |  |  |  |
| Italian                              | Art.No. 17 13 00 71 – 002 * |  |  |  |  |  |

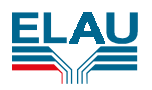

| Operating Manual OPC Server                       |                           |  |  |  |  |  |
|---------------------------------------------------|---------------------------|--|--|--|--|--|
| German                                            | Art.No.17 13 00 73 – 000  |  |  |  |  |  |
| English                                           | Art.No. 17 13 00 73 – 001 |  |  |  |  |  |
| Operating Manual PLC Library                      |                           |  |  |  |  |  |
| German                                            | Art.No.17 13 00 74 – 000  |  |  |  |  |  |
| Operating Manual VarioCam                         | ™ Library                 |  |  |  |  |  |
| German                                            | Art.No.17 13 00 75 – 000  |  |  |  |  |  |
| English                                           | Art.No. 17 13 00 75 – 001 |  |  |  |  |  |
| Operating Manual Device No                        | et                        |  |  |  |  |  |
| German                                            | Art.No.17 13 00 76 – 000  |  |  |  |  |  |
| English                                           | Art.No. 17 13 00 76 – 001 |  |  |  |  |  |
| Operating Manual HMI Libraries                    |                           |  |  |  |  |  |
| German                                            | Art.No.17 13 00 77 – 000  |  |  |  |  |  |
| English                                           | Art.No. 17 13 00 77 – 001 |  |  |  |  |  |
| Operating Manual INC-4 Incremental Encoder Module |                           |  |  |  |  |  |
| German                                            | Art.No. 17 13 00 78 – 000 |  |  |  |  |  |
| English                                           | Art.No. 17 13 00 78 – 001 |  |  |  |  |  |
| Operating Manual CANopen                          |                           |  |  |  |  |  |
| German                                            | Art.No.17 13 00 79 – 000  |  |  |  |  |  |
| English                                           | Art.No. 17 13 00 79 – 001 |  |  |  |  |  |

\* = in preparation

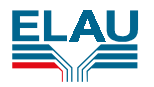

### 7.5 Product Training

We offer practical workshops and seminars in our training centre in Marktheidenfeld.

Our experienced seminar leaders will enable you to make optimum use of the vast possibilities of the PacDrive™ M system.

### NOTE

Please contact us for further information or to order our seminar program.

The seminars are also offered in English and French language.

#### PacDrive<sup>™</sup> M Basic Workshop

4-day basic seminar for design, application, mechanical and electrical engineers, as well as programmers and service engineers.

#### PacDrive<sup>™</sup> M Advanced Workshop

4-day advanced seminar for design, application, mechanical and electrical engineers, as well as programmers and service engineers.

Completion of the PacDrive<sup>™</sup> Basic Workshop is a prerequisite!

#### PacDrive<sup>™</sup> M Application Workshop

2-day company-specific seminar for design, application, mechanical and electrical engineers, as well as programmers and commissioning staff.

The focus lies on the subjects of hardware structure, program structures and configuration. The participants will receive valuable tips on installing and commissioning plants.

Completion of the PacDrive<sup>™</sup> Basic Workshop is a prerequisite!

#### VarioCam<sup>™</sup> Seminar for Design Engineers

1-day seminar for mechanical and electrical engineers.

This seminar deals with the electronic simulation of cam disks with the help of suitable calculation methods in order to modify motion laws depending on the situation, under real-time conditions.

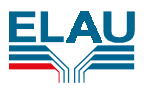

### 7.6 Modifications

### 12 / 1999

Operating Manual newly written

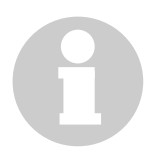

### NOTE

The latest documentation and the modification service for this pd area available at ELAU's homepage ( <u>http://www.elau.de</u> ).

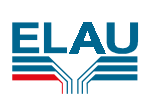

## 7.7 Index

### С

| CE41commissioning19configuration20contents3 |
|---------------------------------------------|
| D                                           |
| declaration by the manufacturer             |
| E                                           |
| electrical connections                      |
| ŗ                                           |
| mprint                                      |
| L                                           |
| iterature 42                                |
| М                                           |
| naintenance                                 |

| 0                                                                                                    |
|----------------------------------------------------------------------------------------------------|
| overview11                                                                                                    |
| Р                                                                                                    |
| parameter setting                                                                                                    |
| R                                                                                                    |
| repair                                                                                                    |
| S                                                                                                    |
| sales regions40service addresses39service team39spare part orders39spare parts37storage10                                        |
| Τ                                                                                                    |
| target group       6         technical data       12         training       44         transportation       10         U       U |
| unpacking10                                                                                                    |

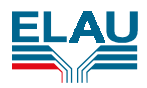

### 7.8 Form for Error Report

This error report is <u>absolutely necessary</u> in order to enable efficient processing. Send the error report to your ELAU representation or to:

ELAU AG, Abt. Kundendienst, Dillberg 12, D-97828 Marktheidenfeld

| Error Report | Company     | City: | Date: |
|--------------|-------------|-------|-------|
| from:        | Department: | Name: | Tel.: |

### **Details on the defective product:**

Example of a type plate:

|                | MAX-4/10/01/004/08/0<br>13130225-013 —— |        | 0/0/00 | )/00 |                 | product name<br>article number |                    |
|----------------|-----------------------------------------|--------|--------|------|-----------------|--------------------------------|--------------------|
|                | 2583                                    | 00/1   | R07 -  |      | Made i<br>Germa | in<br>any                      | manufacturing date |
|                | Į                                       |        |        |      |                 |                                | serial number      |
| Product name   | :                                       |        |        |      |                 |                                |                    |
| Article number | :                                       |        |        |      |                 |                                |                    |
| Serial number  | :                                       |        |        |      |                 |                                |                    |
| Manufacturing  | date:                                   |        |        |      |                 |                                |                    |
| Operating syst | tem:                                    | [ ] Wi | n 95   |      | [] Wi           | n 98                           | [] Windows NT 4.0  |
| Memory (RAM    | l):                                     |        |        |      |                 |                                |                    |
| Parameter end  | closed:                                 |        | Yes    | []   | No              | []                             |                    |
| IEC program e  | enclose                                 | ed:    | Yes    | []   | No              | []                             |                    |

### Description of the error:

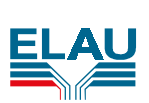

|         | <br> |  |
|---------|------|--|
|         |      |  |
|         | <br> |  |
|         | <br> |  |
|         | <br> |  |
|         | <br> |  |
|         | <br> |  |
|         | <br> |  |
|         | <br> |  |
|         | <br> |  |
| <u></u> | <br> |  |
|         | <br> |  |
|         | <br> |  |
|         | <br> |  |
|         | <br> |  |
|         | <br> |  |
|         | <br> |  |
|         | <br> |  |
|         |      |  |
|         |      |  |
|         |      |  |
|         | <br> |  |
|         | <br> |  |
|         | <br> |  |
|         | <br> |  |
|         | <br> |  |
|         | <br> |  |
|         | <br> |  |
|         | <br> |  |
|         | <br> |  |
|         | <br> |  |
|         |      |  |